## **Renewing Vessel Registration Online through the Compass Portal**

Login Method

**Step 1)** Navigate to the <u>Compass Homepage</u>. Log into your COMPASS account.

**Step 2)** From your Compass Homepage click the option to *View Vessels* under the *Vessels* heading.

| depart<br>IARYLAND NAT                                                                                                    | IMENT OF<br>IURAL RESOURCES                                                                                                    | T                                                                                                    | C OMPAS                                           |
|----------------------------------------------------------------------------------------------------|----------------------------------------------------------------------------------------------------|----------------------------------------------------------------------------------------------------|---------------------------------------------------|
|                                                                                                    |                                                                                                    | Welcome YourEmaik                                                                                                    | @gmail.com   <u>Logout</u>   <u>Help</u>   🕎 0 it |
| Home                                                                                                    |                                                                                                    |                                                                                                    | Your Name (DNRid num                              |
| Personal Information                                                                                                    | My Licenses                                                                                                    | Services                                                                                                    | Notifications                                     |
| Personal Information<br>Addresses<br>Identity Information<br>Appearance Information<br>Contact Information<br>Certifications<br>My Vessels<br>View Vessels                        | View Recreational License<br>Renew a License<br>Reprint License<br>View Order History<br>My Offroad Vehicles<br>View Vehicles<br>Register a Vehicle<br>Permits & Camping | Purchase New License<br>Purchase Merchandise<br>Change Password<br>Report a Harvest<br>View Harvest Reports<br>Enter Lottery<br>Product Survey |                                                   |
| Downloads                                                                                                    |                                                                                                    | Commercial Fishing                                                                                                    |                                                   |
| DNR ID Card<br>Harvest Record<br>Field Tags<br>Permission Form for Huntin<br>Permission Form for Fishin<br>Trip and Emergency Conta<br>Emergency Room Listing<br>Fur Shipping Tag | ng/Trapping on Private Land<br>ng on Private Land<br>act Form                                                                                                    | Add Vessel Operation License                                                                                                    |                                                   |
| Account Restrictions                                                                                                    |                                                                                                    |                                                                                                    |                                                   |
| No active restrictions.                                                                                                    |                                                                                                    |                                                                                                    |                                                   |
| Lottery Entry Points                                                                                                    |                                                                                                    |                                                                                                    |                                                   |
|                                                                                                    |                                                                                                    |                                                                                                    |                                                   |

Step 3) Vessels you own that are eligible for renewal, will have the renew button available.

| My Vessels    |              |      |                        |        |            |        |       |
|---------------|--------------|------|------------------------|--------|------------|--------|-------|
| Vessel #      | Hull ID      | Year | Manufacturer           | Length | Expiration |        |       |
| MD 1000<br>DE | ABC12359D018 | 2018 | VESSEL<br>MANUFACTURER | 19' 5" | 12/31/2017 | Select | Renew |

Step 4) Review Vessel information, be sure all information is correct and current before Continuing.

|                                                                                                    |                     | × |  |  |  |  |
|----------------------------------------------------------------------------------------------------|---------------------|---|--|--|--|--|
| Verify Vessel Information                                                                                                    |                     |   |  |  |  |  |
| Vessel Number:                                                                                                    | MD 1000 DE          |   |  |  |  |  |
| Hull ID:                                                                                                    | ABC12359D018        |   |  |  |  |  |
| Year:                                                                                                    | 2018                |   |  |  |  |  |
| Manufacturer:                                                                                                    | VESSEL MANUFACTURER |   |  |  |  |  |
| Model:                                                                                                    |                     |   |  |  |  |  |
| Vessel length:                                                                                                    | 19.42               |   |  |  |  |  |
| Vessel Horsepower:                                                                                                    | 75.00               |   |  |  |  |  |
| Expiration:                                                                                                    | 8/29/2018           |   |  |  |  |  |
| Vessel Name:                                                                                                    |                     |   |  |  |  |  |
| Use:                                                                                                    | Pleasure            |   |  |  |  |  |
| I cerify under penality of perjury that I have verified the hull identification number,<br>and the statements made on this application are true and correct to the best of my<br>knowledge and belief. |                     |   |  |  |  |  |
| Cance                                                                                                    | l Continue          |   |  |  |  |  |

**Step 5)** Your Vessel Registration Renewal will be added to your shopping cart. You can continue to shop, or select the cart icon to proceed to checkout.

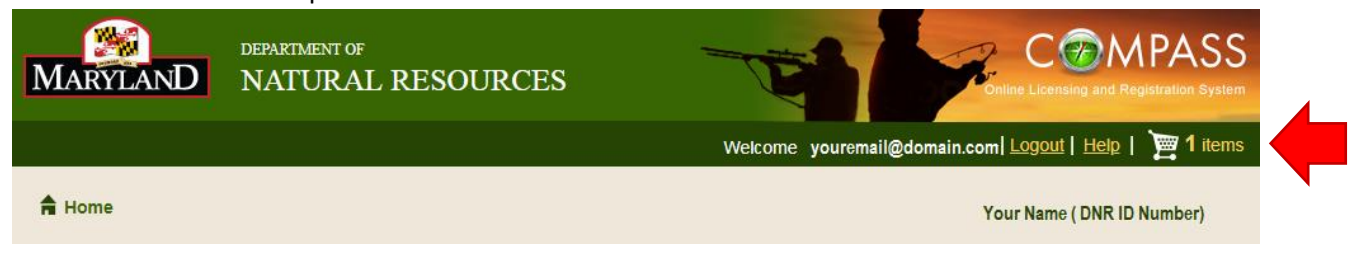

Step 6) Proceed through the checkout process, complete and confirm payment information.

**Step 7)** Be sure to print and save your receipt, as it serves as your temporary vessel registration for 30 days while you await the decals.

For additional questions or concerns please contact (410) 836-4550, or email <u>customerservice.dnr@maryland.gov</u>, please provide DNR id Number and/or your vessels MD registration number.